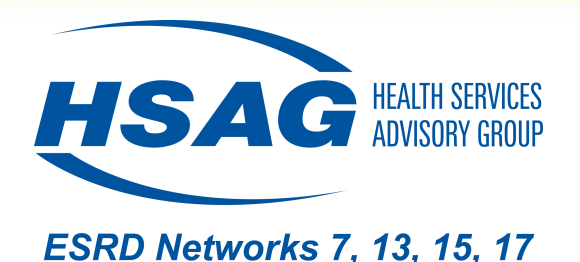

## Support Gainful Employment Quality Improvement Activity (QIA)

#### A CROWNWeb Aid for Vocational Rehabilitation (VR) Data Entry

### The Five CROWNWeb VR Status Definitions

#### • Referred to VR:

Patient has been given information to follow up with a VR office, and/or a Ticket to Work application and/or an EN for benefits planning

#### • Currently in VR:

- Patient has gone to a VR or EN office for an orientation class, counselor, or other visit
- Patient has received a Ticket to Work

#### • Completed VR:

Patient is no longer receiving VR or EN services

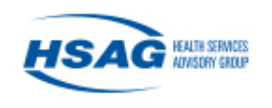

# The Five CROWNWeb VR Status Definitions (cont.)

- Not Eligible for VR:
  - Patient is medically, physically, or mentally unable to seek
     VR, EN, or Ticket to Work services
  - Patient is retired, working or in school
  - Patient is an undocumented resident of the United States
  - Patient is younger than 18 or older than 54

#### • Declined VR:

Patient is eligible for VR and/or EN but chooses not to seek services

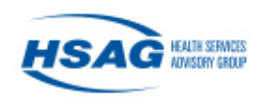

### **CROWNWeb Steps for Reporting VR Status**

To successfully report VR status in CROWNWeb:

- 1. Click the **[Patient]** tab at the top of the CROWNWeb home page
  - See slide 5
- 2. Enter the patient's **[CROWN UPI]** and then click search at the bottom of the page
  - See slide 6
- 3. Click on the patients **UPI** number that appears on your page
  - See slide 7
- 4. Click [Edit Patient] on the Patient Attributes page
  - See slide 8
- 5. Scroll to the **Misc Info** section on the **Patient Attributes** page
  - See slide 9
- 6. Select a **[Vocational Rehabilitation]** status from the drop down box and enter the applicable date
  - See slide 10
- 7. Click- the **[Submit]** button at the bottom of the page
  - See slide 11

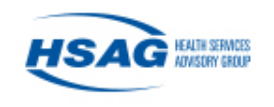

### 1. Click the [Patient] tab

# VR status is located on the **Patients** tab of the CROWNWeb home page.

| CROWN Home       EQRS       Patients       Clinical       Facilities       Form 2744       CROWN Reports         Search Patients |   |
|----------------------------------------------------------------------------------------------------|---|
| Search Patients       Search for Patients         Admit Patient       % Patient's Last Name         Gap Patients       % HICNUM  |   |
| Search Patients     Search for Patients       Admit Patient     % Patient's Last Name       Gap Patients     % HICNUM            |   |
| Admit Patient     Patient Criteria       Admit Patient     % Patient's Last Name       Gap Patients     % HICNUM                 |   |
| Admit Patient % Patient's Last Name<br>Medicare Beneficiary Identifier<br>Gap Patients % HICNUM                                  |   |
| Gap Patients     Medicare Beneficiary Identifier                                                                                 |   |
| Gap Patients % HTCNUM                                                                                                    |   |
| 70 HENOM                                                                                                    |   |
| PART <sup>1</sup> CROWN UPI                                                                                                    |   |
| Gender Select One                                                                                                    |   |
| Action List Cate of Birth: (select range or specific date)                                                                       | ( |
| Version Number : CROWNWeb Facility Criteria                                                                                      |   |
| 5.1.9-v1.1 <sup>2</sup> Facility CCN                                                                                             |   |
| Facility DBA Name Select One                                                                                                    |   |

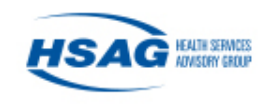

## 2. Enter the patient's [CROWN UPI]

- Enter the patient's UPI in the CROWN UPI box
- Then click search at the bottom of the page

| CROWN Home EQRS Patients                | Clinical Facilities Form 2744 CROWN Reports                                         |
|-----------------------------------------|-------------------------------------------------------------------------------------|
| <u>Search Patients</u> ~                | Search for Patients<br>Patient Criteria                                             |
| Admit Patient                           | % Patient's Last Name                                                               |
| <u>Gap Patients</u>                     | % HICNUM                                                                            |
| PART                                    | Gender Select One                                                                   |
| Action List                             | Date of Birth: (select range or<br>specific date) mm/dd/yyyy P<br>Eacility Criteria |
| Version Number : CROWNWeb<br>5.1.9-v1.1 | <sup>2</sup> Facility CCN                                                           |
|                                         | Facility DBA Name Select One                                                        |
|                                         | Search Reset Display Results Per Page 10                                            |

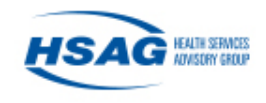

### 3. Click the patient's UPI number

| Home +                     | Quality Programs -                                         | My Reports +             | Help 🗸                                                                                                    |
|----------------------------|------------------------------------------------------------|--------------------------|----------------------------------------------------------------------------------------------------|
| me>Quality Programs>       | End Stage Renal Disease Quality <u>EQRS</u> <u>Patient</u> | Reporting System>End-Sta | age Renal Disease Quality Reporting Systems (EQRS)>Facility Dashboard - CROWNWeb SUI Facilities Form 2744 CROWN Reports |
| Search Patier              | nts ~                                                      |                          | Patient Search Results - 1 Records Found                                                                                |
| <u>Admit Patient</u>       |                                                            |                          |                                                                                                    |
| Gap Patients               |                                                            |                          |                                                                                                    |
| <u>PART</u>                |                                                            |                          |                                                                                                    |
| Action List                | <                                                          |                          |                                                                                                    |
| Version Numl<br>5.1.9-v1.1 | per : CROWNWeb                                             |                          |                                                                                                    |

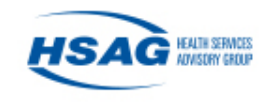

# 4. Click **[Edit Patient]** on the Patient Attributes Page

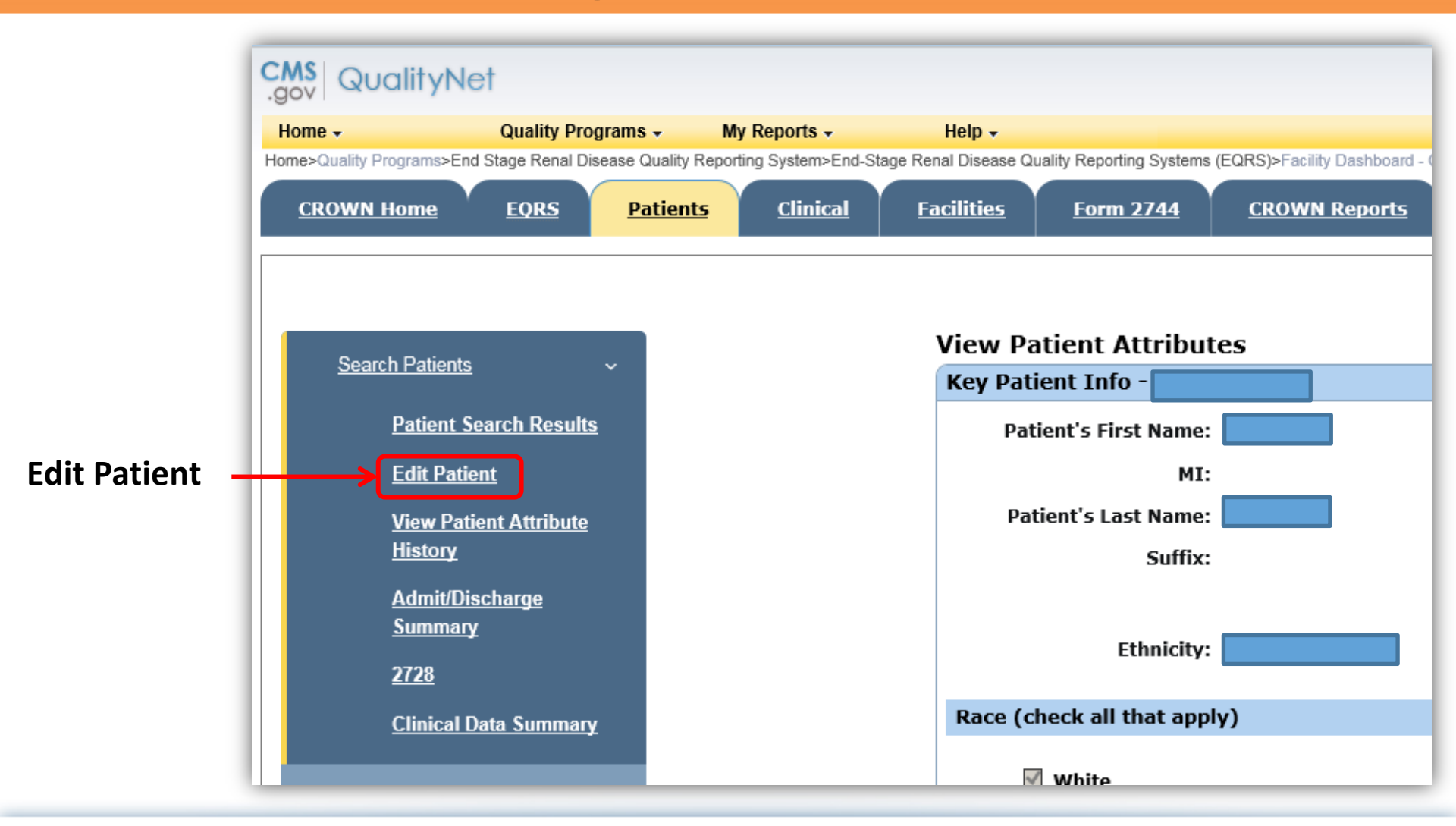

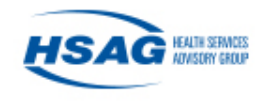

# 5. Scroll to the [Misc Info] Section on the Patient Attributes Page

| Misc Info <sup>2</sup> |                           |                                         |                |
|------------------------|---------------------------|-----------------------------------------|----------------|
|                        |                           | Current Status                          | Effective Date |
|                        | Citizenship               | US Citizen                              | 04/28/1961     |
|                        | * Medicare Enrollment     | Currently enrolled in Medicare Coverage | 01/07/2019     |
|                        | Employment                | Unemployed                              | 07/09/2013     |
|                        | School                    | Not In School                           | 02/23/2015     |
|                        | Vocational Rehabilitation | Referred to VR                          | 05/03/2019     |
|                        |                           |                                         |                |
| Medical Info           |                           |                                         |                |

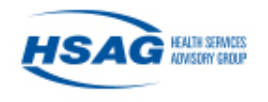

# 6. Select a **[Vocational Rehabilitation]** Status from the Dropdown Box and Enter the Applicable Date

|                               | Current Status                                     |              | Effective Date |
|-------------------------------|----------------------------------------------------|--------------|----------------|
| Citizenship                   | US Citizen                                         | V            | 11/29/2012     |
| * Medicare Enrollment         | No Medicare Coverage                               | $\checkmark$ | 11/29/2012     |
| Employment                    | Unemployed                                         | $\checkmark$ | 11/29/2012     |
| School                        | Not In School                                      | $\checkmark$ | 11/29/2012     |
| <br>Vocational Rehabilitation | Referred to VR                                     |              | 05/02/2019     |
|                               | Completed VR<br>Not Eligible for VR<br>Declines VR |              |                |

#### **Reporting Recommendations:**

- Select **Not Eligible** if the patient declines VR or Employment Network (EN) services and *has a reason for not seeking VR, EN and Ticket to Work services*
- Update VR status anytime your patient moves from one VR status to another

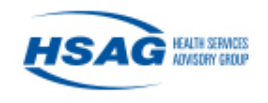

# 7. Click the [Submit] button at the bottom of the page

|                    |                                              | Current Status       |              |
|--------------------|----------------------------------------------|----------------------|--------------|
|                    | Citizenship                                  | US Citizen           | ~            |
|                    | * Medicare Enrollment                        | No Medicare Coverage | $\checkmark$ |
|                    | Employment                                   | Unemployed           | $\checkmark$ |
|                    | School                                       | Not In School        |              |
|                    | Vocational Rehabilitation                    | Referred to VR       | $\checkmark$ |
| Primary Cause of I | Death                                        |                      |              |
| * Effectiv         | e Date 05/08/2019                            |                      |              |
| Date of            | Death mm/dd/yyyy                             |                      |              |
| Deat               | h Code Lookup Death Codes                    |                      |              |
| Death Desc         | ription                                      |                      |              |
| 2728 / ESRD Medi   | cal Evidence Form                            |                      |              |
|                    | ata Bagulan Changia Diakusia Bagan at (20/20 | 19                   | Pr           |
| D                  | ate Regular Chronic Dialysis Began (01/28/20 |                      |              |

This material was prepared by HSAG: ESRD Network 7, 13, 15, and 17, under contract with the Centers for Medicare & Medicaid Services (CMS), an agency of the U.S. Department of Health and Human Services. The contents presented do not necessarily reflect CMS policy. NW-ESRD-XN-04072020-02

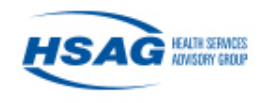